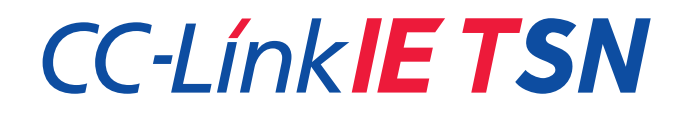

CC-Link IE TSN system construction method using Mitsubishi Electric PLC(RJ71GN11-T2) and Moxa TSN switch(TSN-G5000 Series)

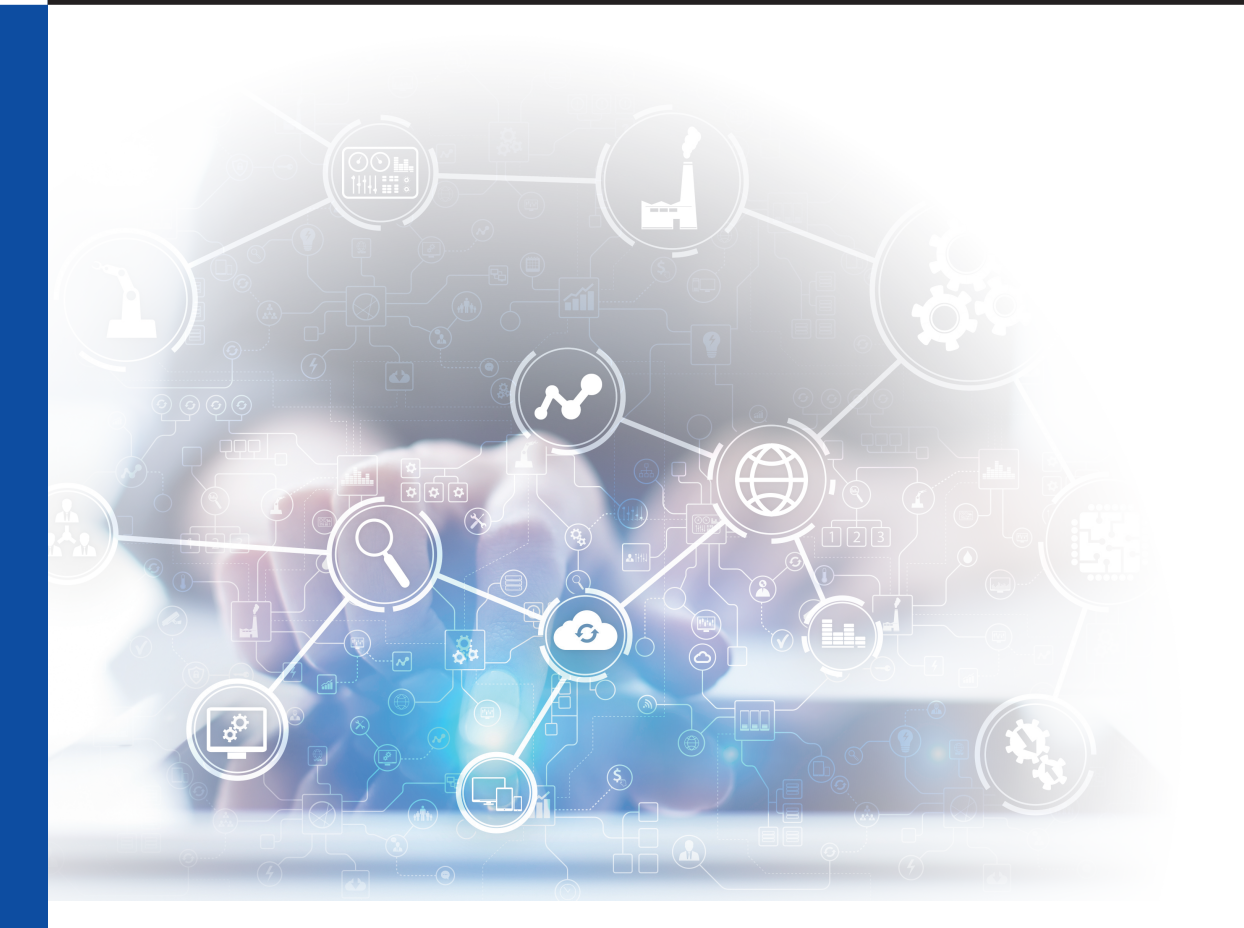

CC-Link Partner Association Mitsubishi Electric Corporation Moxa Inc.

BAP-C3015ENG-001

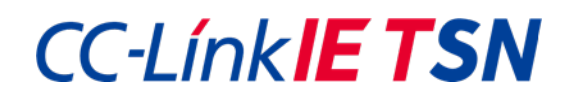

# Revision history

| Sub<br>Number | Revision description | Issued date |
|---------------|----------------------|-------------|
| *             | First edition        | August,2022 |
|               |                      |             |
|               |                      |             |

#### Table of Contents

| 1. Introduction                                           | 4 |
|-----------------------------------------------------------|---|
| 2. CC-Link IE TSN                                         | 4 |
| 2.1. Overview                                             | 4 |
| 2.2. Time synchronization system                          | 5 |
| 2.3. Time division system                                 | 5 |
| 3. CC-Link IE TSN system configurations                   | 7 |
| 3.1. TSN-G5008-2GTXSFP /RJ71GN11-T2 common configurations | 7 |
| 3.2. The TSN-G5008-2GTXSFP specific configuration items   | 9 |
| 4. Configuration example1                                 | 2 |
| 4.1. Example of system configuration1                     | 2 |
| 4.2. Configuring the Moxa TSN-G5008-2GTXSFP1              | 3 |
| 4.3. Configuration of Mitsubishi RJ71GN11-T22             | 4 |
| 5. Troubleshooting2                                       | 7 |
| 5.1. Situation2                                           | 7 |
| 5.2. Remedies                                             | 7 |
| 6. Limitations2                                           | 7 |
| 7. Related documents2                                     | 8 |

### 1. Introduction

In order to interconnect CC-Link IE TSN compliant devices, appropriate configurations must be made for the CC-Link IE TSN system that you want to build on each device. If the configurations of each device are not consistent throughout the TSN system, proper operation cannot be expected.

This document describes the configurations required to interconnect the TSN-G5000 Series which is a TSN compliant switch manufactured by Moxa Inc. (hereafter referred to as "Moxa"), and RJ71GN11-T2 which is a master/local station product manufactured by Mitsubishi Electric Corporation (hereafter referred to as "Mitsubishi"), with Certification class B of CC-Link IE TSN.

This document assumes the following firmware versions:

| Table 1- | 1 Device | and the | firmware | version | required |
|----------|----------|---------|----------|---------|----------|
|          | Device   | and the | mmware   | 1013001 | requireu |

| No | Device/Tool                                                                  | Туре                     | Manufacturer                    | Firmware version (*1) |
|----|------------------------------------------------------------------------------|--------------------------|---------------------------------|-----------------------|
| 1  | TSN-G5000 Series<br>(including TSN-G5008-<br>2GTXSFP and TSN-<br>G5004) (*2) | Switching HUB            | Moxa Inc.                       | Ver.2.2               |
| 2  | RJ71GN11-T2                                                                  | PLC Master/Local Station | Mitsubishi Electric Corporation | Ver.15                |
| 3  | GX Works 3                                                                   | Engineering tool         | Mitsubishi Electric Corporation | 1.085P                |

(\*1) Please check with each manufacturer for the applicable firmware.

(\*2) In this document, the TSN-G5008-2GTXSFP is used as an example. Please note that the TSN features and corresponding settings for TSN-G5008-2GTXSFP and TSN-G5004 are identical

### 2. CC-Link IE TSN

### 2.1. Overview

CC-Link IE TSN utilizes the time of synchronization in the network to transmit both output and input communication frames simultaneously at a fixed time. By combining this method with the TSN technology used in Ethernet, it can optimize throughout the network.

TSN technology consists of multiple international standards, and the major ones are IEEE802.1AS, which specifies the time synchronization methods, and IEEE802.1Qbv, which specifies a time division method. By combining these standards, it is possible to achieve determinism, which guarantees transmission within a certain period of time, and to mix different communication protocols on the same trunk line. For example, devices can be controlled by real-time cyclic communication by giving higher priority for cyclic communication on the devices and assigning a band priority over information communication. Devices used for monitoring and analyzing such as vision sensors and surveillance cameras that communicate with production sites using UDP and TCP can be connected to a single network with high precision.

#### 2.2. Time synchronization system

In the CC-Link IE TSN network, all stations perform time synchronization using either IEEE1588 or IEEE802.1AS. The time synchronization method of each node and switch must be unified in the network. Please be consistent with either IEEE1588 or IEEE802.1AS.

If you are using IEEE802.1AS, all of the devices in the TSN system (Master, local, remote, switch, etc.) must support IEEE802.1AS and must be configured accordingly.

On the other hand, if you are using IEEE1588, not all devices in the TSN system need to support IEEE1588. It is only necessary to configure IEEE1588 relevant devices.

### 2.3. Time division system

In the CC-Link IE TSN network, communication is performed by dividing the communication cycle into time slots as a time division method. Up to eight time slots are available, and each time slot can be used for any purpose. The total time allocated to all time slots is the cyclic communication.

When the RJ71GN11-T2 is used as the master station, the communication cycle is divided into 3 time slots, and each time slot is used for the following purposes.

- TSLT0: A band that allows each node to communicate freely. Used for transient communication and IP communication.
- TSLT1: Used for cyclic communication
- TSLT2: Used for communication for time synchronization of IEEE802.1AS and IEEE1588

|    |           | Configurations        |                     |                  | D 171 CN111 T2 Master Station |                                                           |
|----|-----------|-----------------------|---------------------|------------------|-------------------------------|-----------------------------------------------------------|
| No | Time slot | Cycle Start<br>Offset | Cycle End<br>Offset | Time slot length | Cyclic<br>Communication       | example of usage                                          |
| 1  | TSLT1     | t1                    | t2                  | A (= t2 - t1)    | т                             | Cyclic communication                                      |
| 2  | TSLT2     | t2                    | t3                  | B (= t3 - t2)    |                               | Time synchronization<br>(IEEE802.1AS, IEEE1588)           |
| 3  | TSLT3     | t3                    | t4                  | C (= t4 - t3)    |                               | Not used                                                  |
| 4  | TSLT4     | t4                    | t5                  | D (= t5 - t4)    |                               | Not used                                                  |
| 5  | TSLT5     | t5                    | t6                  | E (= t6 - t5)    |                               | Not used                                                  |
| 6  | TSLT6     | t6                    | t7                  | F (= t7 - t6)    |                               | Not used                                                  |
| 7  | TSLT7     | t7                    | t0                  | G (= t0 - t7)    |                               | Not used                                                  |
| 8  | TSLT0     | tO                    | t_end               | H (= t_end - t0) |                               | Transient communication<br>IP communications (SLMP), etc. |

#### Table 2.3-1 Cyclic communication and time slot configuration items

(\*) T = A + B + C + D + E + F + G + H (The cyclic communication is the sum of all time slots.)

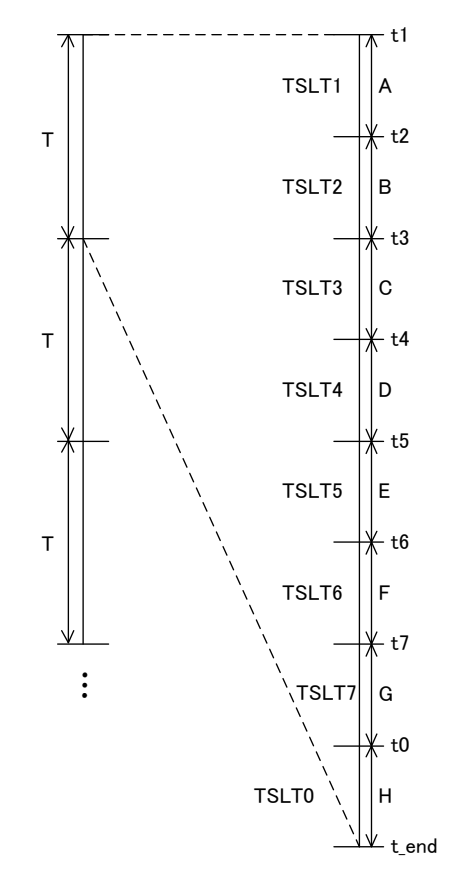

Figure 2.3-1 Cyclic communication and time slot configuration items

In the TSN-G5000 series, EtherType can be used to classify and prioritize communication frames. Refer to Table 2.3-2 for details.

| No. | Classification                                        | EtherType | Priority/ Queue |
|-----|-------------------------------------------------------|-----------|-----------------|
| 1   | CC-Link IE TSN frames e.g. cyclic communication frame | 0x890F    | 7               |
| 2   | Time sychronization frame                             | 0x88F7    | 6               |
| 3   | IP frame                                              | 0x0800    | 0               |

Table 2.3-2 Classification and the appointed priority/queue of communication frames to be used

### 3. CC-Link IE TSN system configurations

### 3.1. TSN-G5008-2GTXSFP /RJ71GN11-T2 common configurations

This section describes common configurations for the Moxa TSN-G5008-2GTXSFP and Mitsubishi RJ71GN11-T2. The configurations must be consistent within the same CC-Link IE TSN system. This section describes the time synchronization method only for IEEE802.1AS.

#### ■Time synchronization system

#### Table 3.1-1 Configuration items for the time synchronization method

| Device            | Configuration Path                                          | Configuration        | Set value              |
|-------------------|-------------------------------------------------------------|----------------------|------------------------|
| TSN-G5008-2GTXSFP | System > Time > Time Synchronization > General              | Time Synchronization | Enabled (default)      |
|                   |                                                             | Profile              | IEEE 802.1AS-2011      |
| RJ71GN11-T2       | "RJ71GN11-T2 Module Parameters" $\rightarrow$               | Authentication Class | Authentication Class B |
|                   | "Preferences" $\rightarrow$ "Connection Device Information" | Setting (*)          | only(*)                |

\*Authentication class in RJ71GN11-T2 (GX Works3 engineering tool) is same as certification class.

With the above configurations, IEEE802.1AS is selected as the time synchronization method. The TSN-G5008-2GTXSFP and RJ71GN11-T2 must select the same standard.

#### Communication Cycle

### Table 3.1-2 Configuration items for cyclic communication

| Device      | Configuration Path                                            | Configuration          | Set value                    |
|-------------|---------------------------------------------------------------|------------------------|------------------------------|
| TSN-G5008-  | Layer 2 Switching > Time-aware Shaper >                       | Gate Control List      | Please change to "User       |
| 2GTXSFP     | Settings > Edit (Per port)                                    |                        | arbitrary communication      |
|             |                                                               |                        | cyclic (*1) (*2)"            |
| RJ71GN11-T2 | "RJ71GN11-T2 Module Parameters" $\rightarrow$                 | Cyclic communication   | User arbitrary communication |
|             | "Preferences" $\rightarrow$ "Connectivity device information" | interval configuration | cyclic (*1)                  |

(\*1) The TSN -G5008-2GTXSFP and RJ71GN11-T2 must have the same communication cycle settings.

(\*2) Communication cycle (Cycle Time) in TSN-G5008-2GTXSFP is accumulated automatically from the results of time slot settings.

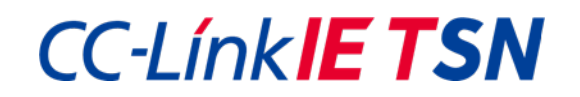

### ■Time slot

### Table 3.1-3 Configuration for time slots

| Device      | Configuration Path                                             | Configuration               | Set value                          |
|-------------|----------------------------------------------------------------|-----------------------------|------------------------------------|
| TSN-G5008-  | Layer 2 Switching > Time-aware Shaper >                        | Gate Control List/ Interval | Time for each time slot within one |
| 2GTXSFP     | Settings > Edit                                                |                             | communication cycle                |
|             |                                                                | Gate Control List/ Queue    | Queue assignment for each time     |
|             |                                                                |                             | slot (*)                           |
|             |                                                                | Copy configurations to      | Specify the port numbers to copy   |
|             |                                                                | ports                       | the configuration                  |
| RJ71GN11-T2 | "RJ71GN11-T2 Module Parameters"                                | System Reservation Time     | Timeslot time for time             |
|             | $\rightarrow$ "Preferences" $\rightarrow$ "Connectivity device |                             | synchronization                    |
|             | information"                                                   | Cyclic Transmission Time    | Timeslot time for cyclic           |
|             |                                                                |                             | communications                     |

(\*) For example, as specified in Section 2.3, cyclic communication is assigned to be transmitted only on TSLT1 and therefore the corresponding queue

(queue 7) should be added to this entry.

### 3.2. The TSN-G5008-2GTXSFP specific configuration items

This section describes what to configure only for the TSN-G5008-2GTXSFP. Mitsubishi's RJ71GN11-T2 has parameters already built in as fixed values for time synchronization, and the TSN-G5008-2GTXSFP must have corresponding parameters. In addition, the TSN-G5008-2GTXSFP must be configured for the device connected to each communication port and for enabling the time division method. Again, the table below describes the configuration only for IEEE802.1AS.

#### ■Time Synchronization Parameters

| Device            | Configuration Path                     | Configurations                       | Set Value (*1) (*2) |
|-------------------|----------------------------------------|--------------------------------------|---------------------|
| TSN-G5008-2GTXSFP | System > Time > Time Synchronization > | Time Synchronization                 | Enabled             |
|                   | General                                | Profile                              | IEEE 802.1AS-2011   |
|                   |                                        | Priority 1                           | 246                 |
|                   |                                        | Priority 2                           | 248                 |
|                   |                                        | Accuracy Alert                       | 500                 |
|                   | System > Time > Time Synchronization > | Time Synchronization                 | Enabled             |
|                   | Port Settings > ✓ Edit (Per port)      | Announce Interval                    | 0 (1 sec.)          |
|                   |                                        | Announce Receipt Timeout             | 3                   |
|                   |                                        | Sync Interval                        | -3 (0.125 sec.)     |
|                   |                                        | Sync Receipt Timeout                 | 3                   |
|                   |                                        | Pdelay-Request Interval              | 0 (1 sec.)          |
|                   |                                        | Neighbor Propagation Delay Threshold | 3000                |

#### Table 3.2-1 Configuration items for time synchronization parameters

(\*1) Although it is set by default, please set Neighbor Propagation Delay Threshold to 3000.

(\*2) When connecting RJ71GN11-T2, set the above value. Enabling only the ports that use for CC-Link IE TSN communications through

System > Time > Time Synchronization > Port Settings > / Edit (Per port) > Time Synchronization

#### Configuration Items for Time Division Method

#### Table 3.2-2 Configuration items for time division method

| Device            | Configuration Path                               | Configurations | Set value   |
|-------------------|--------------------------------------------------|----------------|-------------|
| TSN-G5008-2GTXSFP | Layer 2 Switching > Time-aware Shaper > Settings | Enable slider  | Enabled (*) |

(\*) Turn the **Enable** slider on only for the ports that are designated to use the time division method.

#### Configuration Items for Classifying Communication Frames

#### Table 3.2-3 Configuration Items for classifying communication frames from the devices connected

| Device            | Configuration Path (*)                    | Configurations            | Set Value                      |
|-------------------|-------------------------------------------|---------------------------|--------------------------------|
| TSN-G5008-2GTXSFP | Layer 2 Switching > Priority Management > | Port                      | Port that needs to apply the   |
|                   | Ingress > Per-stream Priority >           |                           | per-stream priority settings   |
|                   |                                           |                           | (*)                            |
|                   |                                           | EtherType                 | EtherType in order to classify |
|                   |                                           |                           | the type of the ingress        |
|                   |                                           |                           | frames on the Port             |
|                   |                                           |                           | e.g. 0x890F for cyclic         |
|                   |                                           |                           | communication frame            |
|                   |                                           | Subtype                   | Option                         |
|                   |                                           | VLAN ID                   | 1                              |
|                   |                                           | Priority Code Point (PCP) | 7 for cyclic communication     |
|                   |                                           |                           | frame                          |
|                   |                                           | Copy configurations to    | Specify the port numbers to    |
|                   |                                           | ports                     | copy the configuration         |

(\*) Priority Management allows you to select communication priority process from two types: Port Default Priority and Perstream Priority. Use Per-stream Priority when different types of communication are handled on a single port, such as CC-Link IE TSN. Port Default Priority can also be used if there are no problem handling different communications on the port with the same priority.

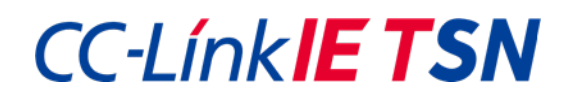

#### Configuration Items for Function to Untag Frames

#### Table 3.2-4 Configuration items for function to untag frames before sending out to connected devices

| Device            | Configuration Path                        | Configurations         | Set Value                   |
|-------------------|-------------------------------------------|------------------------|-----------------------------|
| TSN-G5008-2GTXSFP | Layer 2 Switching > Priority Management > | Egress Untag           | Enabled (*)                 |
|                   | Egress > Edit                             | Copy configurations to | Specify the port numbers to |
|                   |                                           | ports                  | copy the configuration      |

(\*) Enabling only the ports that use for CC-Link IE TSN communications.

### Configuration Items for VLAN Function

### Table 3.2-5 Configuration items for VLAN function

| Device            | Configuration Path                  | Configurations         | Set Value                   |
|-------------------|-------------------------------------|------------------------|-----------------------------|
| TSN-G5008-2GTXSFP | Layer 2 Switching > VLAN > Settings | Mode                   | Trunk (*)                   |
|                   | > Edit                              | PVID                   | 1                           |
|                   |                                     | Tagged VLAN            | 1 (*)                       |
|                   |                                     | Copy configurations to | Specify the port numbers to |
|                   |                                     | ports                  | copy the configuration      |

(\*) Setting only the ports that use for CC-Link IE TSN communications.

## 4. Configuration example

### 4.1. Example of system configuration

In this chapter, the way to configure the TSN-G5008-2GTXSFP and RJ71GN11-T2 shown in Figure 4.1-1 will be explained.

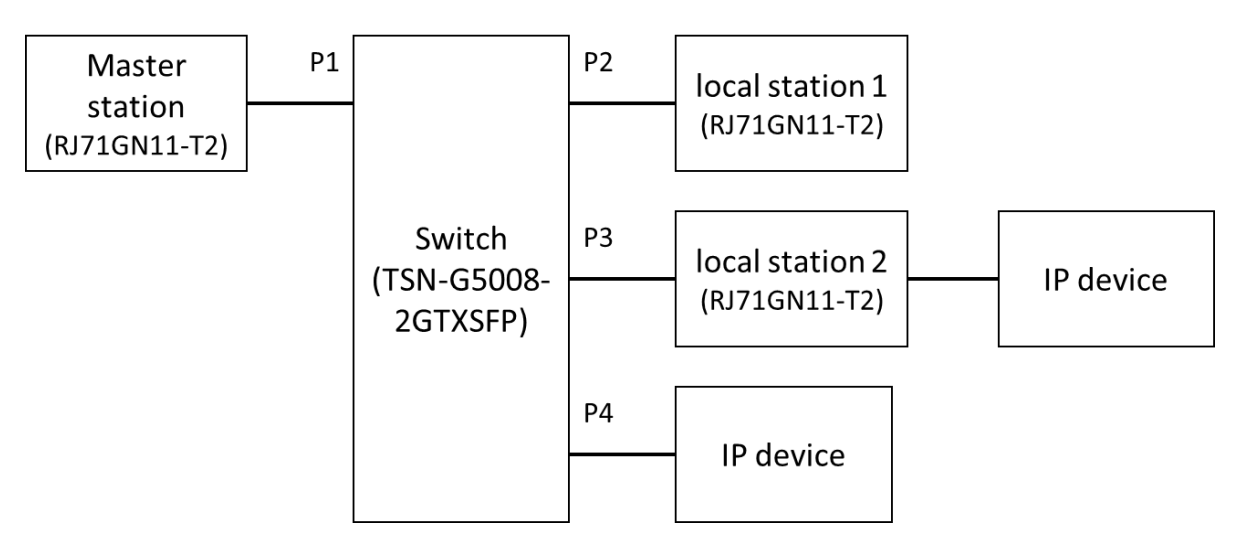

Figure 4.1-1 System configuration

The devices that support CC-Link IE TSN are the master station, local station 1, local station 2, and switches. They implement time synchronization using IEEE802.1AS and construct a system of Certification class B by using the time division method using IEEE 802.1Qbv.

In the system of Figure 4.1-1, RJ71GN11-T2 is used as master and local station and TSN-G5008-2GTXSFP is used as the TSN switch. For IP devices, general TCP/IP-based information device such as a PC is used.

All devices shall be connected via 1Gbps Ethernet, with switch port 1 ~ 3 used to connect the CC-Link IE TSN device and port 4 used to connect the IP device.

The communication cycle is 1ms and is divided into three time slots. Assign times as described in Table 4.1-1.

| Time slot | Usage                              | Assigned Time |
|-----------|------------------------------------|---------------|
| TSLT1     | Cyclic communication               | 500 [µs]      |
| TSLT2     | Time synchronization communication | 20 [µs]       |
|           | (IEEE802.1AS)                      |               |
| TSLT0     | Transient communication            | 480 [µs]      |
|           | IP communication                   |               |

| Table 4 4 4 | Time a alas | alla antinu fa |             |           |           |
|-------------|-------------|----------------|-------------|-----------|-----------|
| Table 4.1-1 | Time slot   | anocation to   | r example s | vstem com | Iduration |
|             |             |                |             |           |           |

### 4.2. Configuring the Moxa TSN-G5008-2GTXSFP

This section describes the necessary steps and procedures for configuring the TSN-G5008-2GTXSFP in the system specified in Figure 4.1-1. The time synchronization method and time division method are set through via a web-based GUI (you can also configure these settings via the CLI console using a SSH/telnet connection.) The configuration screens shown in the following sections can be accessed after logging in through a web browser after connecting the TSN-G5008-2GTXSFP to a PC using an Ethernet cable.

Setting Up the Time Synchronization System and Parameters

In the TSN-G5008-2GTXSFP, IEEE802.1AS is the default profile that is enabled globally for all ports. In order to avoid unexpected behavior on the connected devices, it is recommended to make the time synchronization on the ports which do not connect the CC-Link IE TSN device disable by going to **System** > **Time** > **Time** Synchronization > **Port Settings** >

Edit > Time Synchronization (see Figure 4.2-1.)

| Time Synchronization              | •        |                | Enabled<br>(default) |
|-----------------------------------|----------|----------------|----------------------|
| Announce Interval                 |          | Announce F     | (4014412)            |
| 0 (1 sec.)                        | -        | 3              |                      |
|                                   |          | 2 - 10         | times                |
| Sync Interval                     |          | Sync Receipt T | imeout               |
| -3 (0.125 sec.)                   | •        | 3              |                      |
|                                   |          | 2 - 10         | times                |
| Pdelay-Request Interval           |          |                |                      |
| 0 (1 sec.)                        | •        |                |                      |
| Neighbor Propagation Dela<br>3000 | y Thresł | nold           |                      |
| 1 - 10000                         |          | ns             |                      |
|                                   |          |                |                      |

Figure 4.2-1 Enabling/disabling the time synchronization method on a TSN-G5008-2GTXSFP port

ply

Set the time synchronization parameters at **System** > **Time** > **Time Synchronization** > **General** (see Table 3.2-1 for the global parameters) and **System** > **Time** > **Time Synchronization** > **Port Settings** > **Context** (see Figure Table 3.2-1 for per-port parameters), so that they match the RJ71GN11-T2 settings given in Table 3.2-1. (see Figure 4.2-2,4.2-3).

| Fime Synchro                       | onization        |        |                                                            |   |
|------------------------------------|------------------|--------|------------------------------------------------------------|---|
| General                            | Port Settings    | Status | Port Status                                                |   |
| Time Synchronization *<br>Enabled  | •                |        |                                                            |   |
| Profile *<br>IEEE 802.1AS-2011     |                  | Se     | t the corresponding parameters<br>as given in table 3.2-1. | s |
| Priority 1 *<br>246                | Priority 2 * 248 |        |                                                            |   |
| 0 - 255<br>Accuracy Alert *<br>500 | 0 - 255          |        |                                                            |   |
| 50 - 250000000                     | ns               |        |                                                            |   |
| APPLY                              |                  |        |                                                            |   |

Figure 4.2-2 Setting TSN-G5008-2GTXSFP time synchronization parameters (1/2)

# **Edit Port 1 Settings**

| Time Synchronization *<br>Enabled       | •         |                                        |                                                          |                                                                                         |
|-----------------------------------------|-----------|----------------------------------------|----------------------------------------------------------|-----------------------------------------------------------------------------------------|
| Announce Interval *                     | •         | Announce Rece                          | ipt Timeout *                                            |                                                                                         |
| Sync Interval *<br>-3 (0.125 sec.)      | •         | 2 - 10<br>Sync Receipt Tin<br><b>3</b> | times<br>meout *                                         |                                                                                         |
| Pdelay-Request Interval *<br>0 (1 sec.) | *         | 2 - 10                                 | times                                                    |                                                                                         |
| Neighbor Propagation Dela               | ay Thresh | old *                                  | Set the corr<br>as given<br>Change the "<br>Delay Thresh | esponding parameters<br>in table 3.2-1.<br>'Neighbor Propagation<br>old" value to 3000. |
| 1 - 10000<br>Copy configurations        | s t 🕶     | ns                                     |                                                          |                                                                                         |

Figure 4.2-3 Setting TSN-G5008-2GTXSFP time synchronization parameters (2/2)

### Setting Up the Communication Cycle Time

The communication cycle (Cycle Time) in TSN-G5008-2GTXSFP is accumulated automatically from the time slot settings. The value can be viewed at Layer 2 Switching > Time-aware Shaper > Settings > Cycle Time.

| Q Search for function          | Time-av      | ware Sh | aper            |                                                                                                   |  |  |
|--------------------------------|--------------|---------|-----------------|---------------------------------------------------------------------------------------------------|--|--|
| Device Summary<br>System       | v<br>V       | 15      | Status          | These are automatically<br>generated cumulative values of<br>the time slot (interval)<br>settings |  |  |
| Layer 2 Switching              | ^            | Port    | Cycle Time (µs) | Selected Queue Summary                                                                            |  |  |
| Priority Management            |              | 1       | 1000            | Q7, Q6, Q0                                                                                        |  |  |
| MAC                            | č 🔹 🥌        | 2       | 1000            | Q7, Q6, Q0                                                                                        |  |  |
| Multicast<br>Time-aware Shaper | Ě            | 3       | 1000            | Q7, Q6, Q0                                                                                        |  |  |
| Redundancy                     | ~ ( <b>)</b> | 4       |                 |                                                                                                   |  |  |
| Management                     | × 💿 2        | 5       |                 | -                                                                                                 |  |  |
| Security                       | ) 💿          | 6       |                 | -                                                                                                 |  |  |
|                                |              | 7       |                 | -                                                                                                 |  |  |
|                                |              | 8       | -               | -                                                                                                 |  |  |

Figure 4.2-4 TSN-G5008-2GTXSFP communication cycle (1/2)

### **Edit Port 1 Settings**

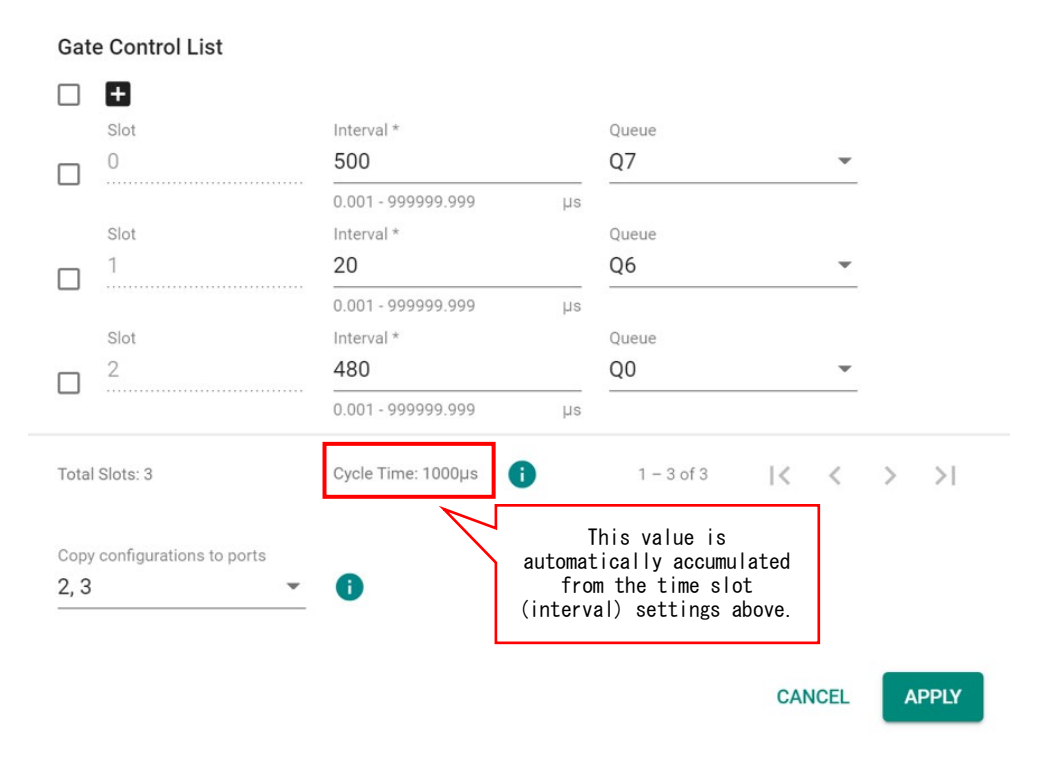

Figure 4.2-5 TSN-G5008-2GTXSFP communication cycle (2/2)

### Setting Up the Time Slot

To set the time slots go to Layer 2 Switching > Time-aware Shaper > Settings > Edit and add new entries for each time slot for settings including Interval [µs] and Queue for the ports. The entries are ordered as Slot 0 (TSLT1), Slot 1 (TSLT2), and Slot 2 (TSLT0); see Table 4.1-1 for details. Since cyclic communication is assigned to be transmitted only on TSLT1 only, the corresponding queue 7 should be added onto the time-slot entry. For TSLT0, where both transient communication and IP communication are expected to be transmitted, the corresponding queue 0 should be added to the time-slot entry. And, for time synchronization communication on TSLT2, add queue 6 to the time-slot entry.

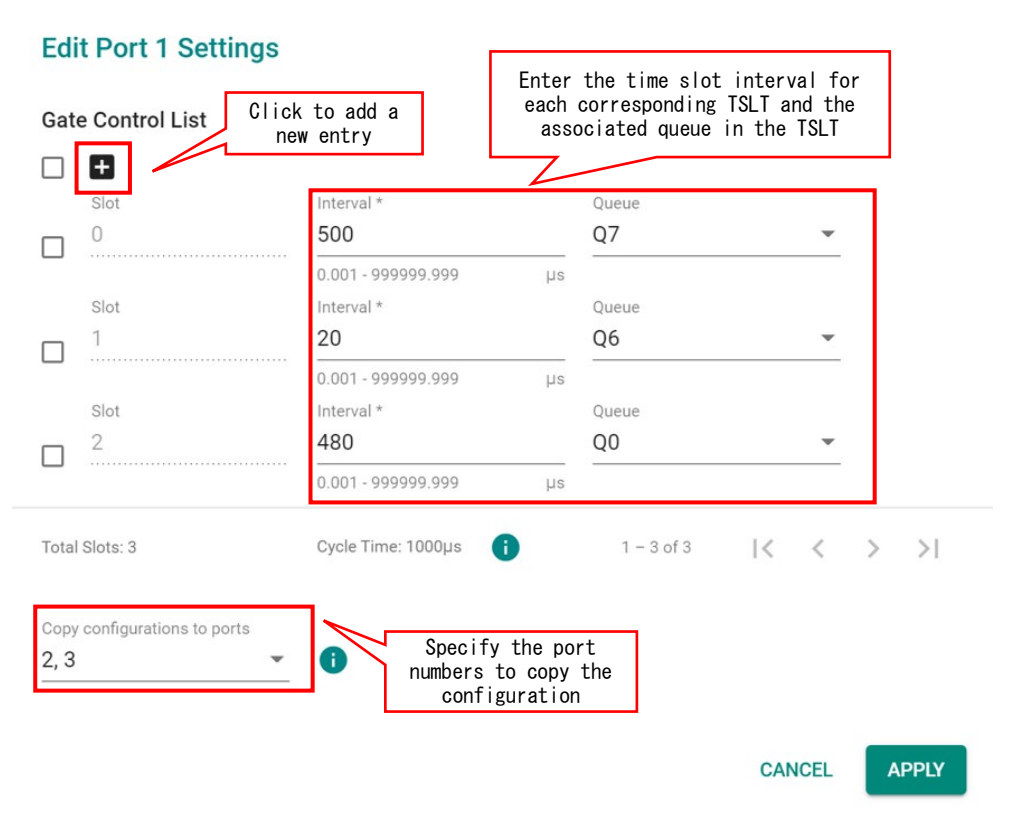

Figure 4.2-6 TSN-G5008-2GTXSFP timeslot configuration

Note that the time slot is set for each port. However, you can use a copy function in the setup page to copy configuration settings to other ports. In the system illustrated in Figure 4.1-1, for example, you can edit the settings on one of the ports from port 1 to 3 and then copy it to the other two ports.

### Setting Up the Time Division Method

To activate the time division method on a port, turn on the slider associated with the port at Layer 2 Switching > Time-aware

### Shaper > Settings.

| Q Search for function          | Time-aware Shaper |              |      |                  |                                                 |  |  |
|--------------------------------|-------------------|--------------|------|------------------|-------------------------------------------------|--|--|
| Device Summary                 |                   | Settings     |      | Status           |                                                 |  |  |
| System                         | ~<br>~            |              |      | Turn o<br>enable | on the slider to<br>the time division<br>method |  |  |
| Layer 2 Switching              | ^                 |              | Port | Cycle Time (µs)  | Selected Queue Summary                          |  |  |
| Priority Management            |                   | • /          | 1    | 1000             | Q7, Q6, Q0                                      |  |  |
| MAC                            | ~                 | - /          | 2    | 1000             | Q7, Q6, Q0                                      |  |  |
| Multicast<br>Time-aware Shaper | ~                 | • /          | 3    | 1000             | Q7, Q6, Q0                                      |  |  |
| Retwork Redundancy             | ~                 | ) – <i>i</i> | 4    |                  |                                                 |  |  |
| Kanagement                     | ~                 |              | 5    |                  |                                                 |  |  |
| Security                       | Ý                 |              | 6    |                  |                                                 |  |  |
|                                |                   |              | 7    | -                | -                                               |  |  |
|                                |                   |              | 8    |                  | -                                               |  |  |
|                                |                   |              |      |                  |                                                 |  |  |

Figure 4.2-7 TSN-G5008-2GTXSFP time division configuration

Setting Up the Function to Classify Communication Frames Received From Connected Devices

In the system configuration example used in this section, port 1 to 3 of the TSN-G5008-2GTXSFP are connected with CC-Link IE TSN devices i.e. RJ71GN11-T2. The corresponding classification and the designated priority/queue of communication frames to be used as indicated in Table 3.2-3 should be configured and applied after adding new rules via Layer 2 Switching > Priority Management > Ingress > Per-stream Priority > so that the time division method can be operated accordingly. Note that only CC-Link IE TSN frames with 0x890F including cyclic communication need to be set in this case. For port 4, since only an IP device is connected, we don't need to configure it.

| Q Search for function |   |          | 4        | 1            | 0                   |                            |           |                             |
|-----------------------|---|----------|----------|--------------|---------------------|----------------------------|-----------|-----------------------------|
|                       |   | /        | 5        | 1            | 0                   |                            |           |                             |
| Device Summary        |   | 1        | 6        | 1            | 0                   |                            |           |                             |
| System                | ~ |          |          |              |                     |                            |           |                             |
| Port                  | ~ |          | 7        | 1            | 0                   |                            |           |                             |
| Eayer 2 Switching     | ^ | 1        | 8        | 1            | 0                   |                            |           |                             |
| VLAN                  |   |          |          |              |                     |                            |           |                             |
| Priority Management   |   |          |          |              |                     |                            |           |                             |
| MAC                   | ~ |          |          |              | Click to            | o add a new                | rule; one | rule                        |
| Multicast             | ~ | Per-stro | eam F    | Priority     | per por<br>for      | t (port I t<br>classifying | the cycli | eded<br>c                   |
| Time-aware Shaper     |   | 8        | J        |              | 1                   | communica                  | itions    |                             |
| Retwork Redundancy    | ~ | _        |          | Deat         | Ether Trees         | Outbrand                   |           | Detector Or de Detect (DOD) |
| G Management          | ~ |          |          | Port         | EtherType           | Subtype                    | VLAN ID   | Priority Code Point (PCP)   |
|                       | ~ |          | /        | 1            | 0x890F              |                            | 1         | 7                           |
| Diagnostics           | ~ |          | /        | 2            | 0x890F              |                            | 1         | 7                           |
|                       |   |          | /        | 3            | 0x890F              |                            | 1         | 7                           |
|                       |   | Max. 80  | ) Each p | ort supports | s a maximum of 10 e | entries.                   |           |                             |

Figure 4.2-8 Configuring TSN-G5008-2GTXSFP for classifying communication frames from the devices connected (1/2)

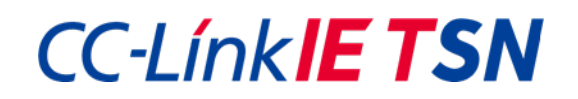

# Add a Per-stream Priority Entry

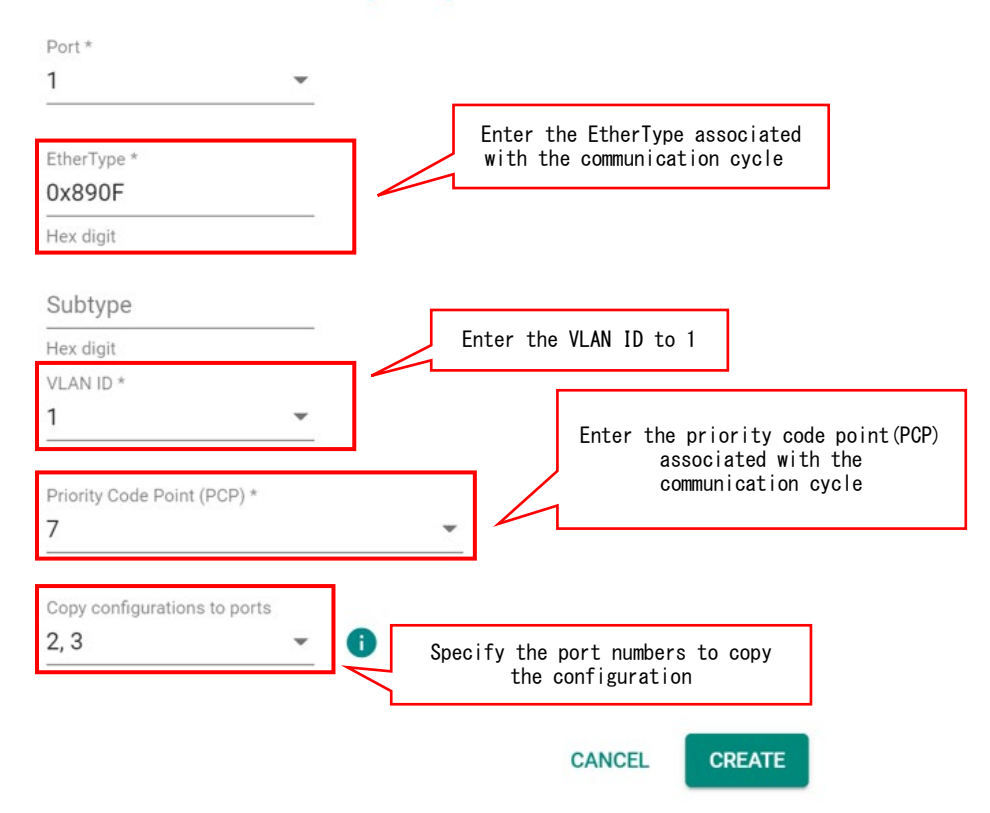

Figure 4.2-9 Configuring TSN-G5008-2GTXSFP for classifying communication frames from the devices connected (2/2)

Setting Up the Function to Untag Frames before Sending Out To Connected Devices

In the system configuration example used in this section, port 1 to 3 of the TSN-G5008-2GTXSFP are connected with CC-Link IE TSN devices i.e. RJ71GN11-T2. Since the port 1 to 3 are used as the Trunk ports, corresponding untag action needs to be conducted when sending out the frames from TSN-G5008-2GTXSFP to the connected CC-Link IE TSN devices. In this system configuration example, such setting needs to be applied on port 1 to port 3 via Layer 2 Switching > Priority Management > Egress > Edit > Enabled. Detail can be seen in below Figure 4.2-10.

| Pri | iorit | ty Mai | agement      |  |
|-----|-------|--------|--------------|--|
|     | Ing   | jress  | Egress       |  |
|     |       |        | Q Search     |  |
|     |       | Port   | Egress Untag |  |
|     | 1     | 1      | Enabled      |  |
|     | 1     | 2      | Enabled      |  |
|     | 1     | 3      | Enabled      |  |
|     | 1     | 4      | Disabled     |  |
|     | 1     | 5      | Disabled     |  |
|     | 1     | 6      | Disabled     |  |
|     | 1     | 7      | Disabled     |  |
|     | 1     | 8      | Disabled     |  |

Figure 4.2-10 Configuring TSN-G5008-2GTXSFP for untag frames before sending out

### Setting Up the VLAN Function

In the system configuration example used in this section, port 1 to 3 of the TSN-G5008-2GTXSFP are connected with CC-Link IE TSN devices i.e. RJ71GN11-T2 where the corresponding classification and the designated priority/queue of communication frames to be used as indicated in Table 3.2-3 are also configured. In order to proceed and transmit those frames properly, the corresponding VLAN mode setting needs to be conducted on port 1 to port 3 via Layer 2 Switching > VLAN > Settings > Edit (port) as indicated in below Figure 4.2-11. The mode should be applied as Trunk mode.

| C |      | CI     | lick to<br>applied | set the mode to Trunk and<br>to port 2 and 3 as well. |     | Q Search   |
|---|------|--------|--------------------|-------------------------------------------------------|-----|------------|
| / | Port | Mode   | PVID               | Untagged VLAN                                         | Тад | agged VLAN |
| 1 | 1    | Trunk  | 1                  |                                                       | 1   |            |
| / | 2    | Trunk  | 1                  |                                                       | 1   |            |
| / | 3    | Trunk  | 1                  |                                                       | 1   |            |
| / | 4    | Access | 1                  | 1                                                     |     |            |
| / | 5    | Access | 1                  | 1                                                     |     |            |
| 1 | 6    | Access | 1                  | 1                                                     |     |            |
| 1 | 7    | Access | 1                  | 1                                                     |     |            |
| / | 8    | Access | 1                  | 1                                                     |     |            |
|   |      |        |                    |                                                       |     |            |

Figure 4.2-11 Configuring corresponding VLAN mode on TSN-G5008-2GTXSFP

1 - 8 of 8

### 4.3. Configuration of Mitsubishi RJ71GN11-T2

Time synchronization method, communication cycle and time slot configuration are configured by module parameters of the GX Works 3 engineering tool.

RJ71FN11-T2 module parameter explained from below can be accessed by double clicking "RJ71GN11-T2" under "Navigation"-

> "Parameter"-> "Module information" in GX Works3.

Also Authentication Class in the GX Works 3 is same as certification class explained above.

#### ■Time synchronization system

Select "Authentication Class B Only" for "Authentication Class Setting" under "RJ71GN11-T2 Module Parameters"  $\rightarrow$  "Basic Settings"  $\rightarrow$  "Connection Device Information".

| Item                            |                                                                    | Setting                          |                                       |  |
|---------------------------------|--------------------------------------------------------------------|----------------------------------|---------------------------------------|--|
| Network Configuration Settings  |                                                                    |                                  |                                       |  |
| Network Configuration Settings  |                                                                    | <detailed setting=""></detailed> |                                       |  |
| 😑 Refresh                       | Refresh Settings                                                   |                                  |                                       |  |
| Refresh                         | Refresh Settings                                                   |                                  |                                       |  |
| 😑 Network                       | Network Topology                                                   |                                  |                                       |  |
| Networ                          | Network Topology                                                   |                                  |                                       |  |
| 😑 Commun                        | Communication Period Setting                                       |                                  |                                       |  |
| 🕞 Basic F                       | - 😑 Basic Period Setting                                           |                                  |                                       |  |
| Setti                           | Setting in Units of 1us Not                                        |                                  |                                       |  |
| Com                             | munication Period Interval Setting (Do not Set it in Units of 1us) | 1000.00 us                       |                                       |  |
| Com                             | munication Period Interval Setting (Set it in Units of 1us)        | 1000.00 us                       |                                       |  |
| Syst                            | em Reservation Time                                                | 20.00 us                         |                                       |  |
| Cycl                            | ic Transmission Time                                               | 500.00 us                        | When using IEEE802.1AS, select        |  |
| Tran                            | sient Transmission Time                                            | 480.00 us                        |                                       |  |
| 🖳 🗐 Multiple                    | e Period Setting                                                   |                                  | "Authentication Class B Only"         |  |
| Norn                            | nal-Speed                                                          | ×4                               | · · · · · · · · · · · · · · · · · · · |  |
| Low-                            | Speed                                                              | ×16                              | 2                                     |  |
| 😑 Connect                       | Connection Device Information                                      |                                  |                                       |  |
| Authentication Class Setting    |                                                                    | Authentication Class B Only      |                                       |  |
| TSN H                           | TSN HUB Setting                                                    |                                  |                                       |  |
| 😑 Slave St                      | Slave Station Setting                                              |                                  |                                       |  |
| Disconnection Detection Setting |                                                                    | 4 times                          |                                       |  |

Figure 4.3-1 RJ71GN11-T2 set time synchronization method

#### Communication cycle

Enter"1000.00  $\mu$ s" corresponding to the 1ms cycle used in this system under the configuration of "RJ71GN11-T2 Module Parameters"  $\rightarrow$  "Basic Settings"  $\rightarrow$  "Communication Period Setting"  $\rightarrow$  "Basic Period Setting"  $\rightarrow$  "Communication Period Interval Setting (Do not Set it in Units of 1 $\mu$ s) ".

|     | Item                                                                  | Setting                          |                           |  |
|-----|-----------------------------------------------------------------------|----------------------------------|---------------------------|--|
|     | Network Configuration Settings                                        |                                  |                           |  |
|     | Network Configuration Settings                                        | <detailed setting=""></detailed> |                           |  |
|     | 😑 Refresh Settings                                                    |                                  |                           |  |
|     | Refresh Settings                                                      | <detailed setting=""></detailed> |                           |  |
|     | 😑 Network Topology                                                    |                                  |                           |  |
|     | Network Topology                                                      | Line/Star                        |                           |  |
|     | Communication Period Setting                                          |                                  |                           |  |
|     | Basic Period Setting                                                  |                                  |                           |  |
|     | Setting in Units of 1us                                               | Not Set                          |                           |  |
|     | Communication Period Interval Setting (Do not Set it in Units of 1us) | 1000.00 us                       |                           |  |
| - 1 | Communication Period Interval Setting (Set it in Units of 1us)        | 1000.00 us                       | 7                         |  |
|     | System Reservation Time                                               | 20.00 us                         |                           |  |
|     | Cyclic Transmission Time                                              | 500.00 us                        | Enter communication cycle |  |
|     | Transient Transmission Time                                           | 480.00 us                        |                           |  |
|     | └──⊖ Multiple Period Setting                                          |                                  | used in the system.       |  |
|     | Normal-Speed                                                          | ×4                               | ,                         |  |
|     | Low-Speed                                                             | ×16                              |                           |  |
|     | Connection Device Information                                         |                                  |                           |  |
|     | Authentication Class Setting                                          | Authentication Class B Only      |                           |  |
|     | TSN HUB Setting                                                       | Not to Use TSN HUB               |                           |  |
|     | 🖃 Slave Station Setting                                               |                                  |                           |  |
|     | Disconnection Detection Setting                                       | 4 times                          |                           |  |
|     |                                                                       |                                  |                           |  |

Figure 4.3-2 Configuration the RJ71GN11-T2 communication frequency

#### ■Time slot

Enter "System Reservation Time" and "Cyclic Transmission Time" under "RJ71GN11-T2 Module Parameters"  $\rightarrow$  "Basic Settings"  $\rightarrow$  "Communication Period Setting"  $\rightarrow$  "Basic Period Setting". The system reservation time is automatically applied to TSLT2 and the cyclic transmission time is automatically applied to TSLT1. From the communication cycle and the above two settings, the transient transmission time field corresponding to TSLT0 is automatically entered.

| Item                                                                  |                                  | Setting                     |        |          |
|-----------------------------------------------------------------------|----------------------------------|-----------------------------|--------|----------|
| Network Configuration Settings                                        |                                  |                             |        |          |
| Network Configuration Settings                                        | <detailed setting=""></detailed> |                             |        |          |
| 🖃 Refresh Settings                                                    |                                  |                             |        |          |
| Refresh Settings                                                      | <detailed setting=""></detailed> |                             |        |          |
| Network Topology                                                      |                                  |                             |        |          |
| Network Topology                                                      | Line/Star                        |                             |        |          |
| Communication Period Setting                                          |                                  |                             |        |          |
| - 😑 Basic Period Setting                                              |                                  |                             |        |          |
| Setting in Units of 1us                                               | Not Set                          |                             |        |          |
| Communication Period Interval Setting (Do not Set it in Units of 1us) | 1000.00 us                       |                             |        |          |
| Communication Period Interval Setting (Set it in Units of 1us)        | 1000.00 us                       |                             |        |          |
| System Reservation Time                                               | 20.00 us                         |                             |        |          |
| - Cyclic Transmission Time                                            | 500.00 us                        |                             |        | _        |
| Transient Transmission Time                                           | 480.00 us                        |                             |        |          |
| Multiple Period Setting                                               |                                  | r                           | _      |          |
| Normal-Speed                                                          | ×4                               | System Reservation Time     | TSLT2  | 20.00µs  |
| Low-Speed                                                             | ×16                              | Cyclic Transmission Time    | TSLT1  | 500.00µs |
| Connection Device Information                                         |                                  | Transient Transmission Time | TSI TO | 480 00us |
| Authentication Class Setting                                          | Authentication Class B Only      |                             | TOETO  | 100.00µ0 |
| TSN HUB Setting                                                       | Not to Use TSN HUB               |                             |        |          |
| Slave Station Setting                                                 |                                  |                             |        |          |
| Disconnection Detection Setting                                       | 4 times                          |                             |        |          |

Figure 4.3-3 RJ71GN11-T2 timeslot configurations

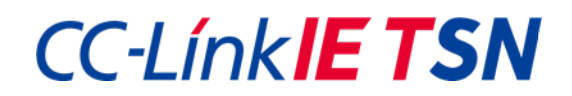

### 5. Troubleshooting

### 5.1. Situation

Incorrect configuration or connections may detect the following symptoms from RJ71GN11-T2.

- Data link not Starting/Slow
- Node detects an error
- Nodes are disconnected
- Time out of sync occurs

### 5.2. Remedies

5.1 If symptoms appear, check the product documentation and take the following actions:

| Items to check       | Devices    | Response                                                                                                |
|----------------------|------------|----------------------------------------------------------------------------------------------------|
| Wiring               | All        | Check if only a 1 Gbps station is connected to a 100 Mbps port.                                         |
|                      | All        | Check if a TSN device is connected to a port that does not have TSN enabled.                            |
|                      | All        | Check if there is a loop connection in the system.                                                      |
| Time synchronization | All        | Verify that the time synchronization method is enabled.                                                 |
| configurations       | All        | Check if the time synchronization method is set to the same one in the system.                          |
|                      | TSN-G5008- | Verify that time synchronization is enabled on 1) global and 2) per port -bases. (refer to table 3-2.1) |
|                      | 2GTXSFP    |                                                                                                    |
|                      | TSN-G5008- | Verify that the time synchronization parameter is set correctly.                                        |
|                      | 2GTXSFP    |                                                                                                    |
| Time division        | All        | Check if the time division function is enabled (Entire device, per port).                               |
| configurations       | All        | Confirm that the cyclic communication is consistent in the system.                                      |
|                      | All        | Ensure timeslot times are consistent across systems.                                                    |
|                      | All        | The time slot verifies that the transmission delay of the TSN-G5000 series are taken into account.      |
|                      | TSN-G5008- | Check if Gate Control List is set correctly including interval and queue on each port.                  |
|                      | 2GTXSFP    |                                                                                                    |
|                      | TSN-G5008- | Check if the classification and the designated priority/queue of the communication frames on each       |
|                      | 2GTXSFP    | port is set correctly.                                                                                  |
|                      | TSN-G5008- | Check if the function to untag communication frames on each port is set correctly.                      |
|                      | 2GTXSFP    |                                                                                                    |
| Others               | All        | Check for duplicate IP addresses in the system.                                                         |
|                      | TSN-G5008- | Check if the VLAN mode on each port is set correctly.                                                   |
|                      | 2GTXSFP    |                                                                                                    |

### 6. Limitations

• Check the manual of each product for precautions when building the system.

### 7. Related documents

- From CLPA
- CC-Link IE TSN Specification (BAP-C2011ENG-001)
- CC-Link IE TSN Installation Manual (BAP-C3007ENG-001)
- CC-Link IE TSN White Paper
- From Mitsubishi Electric
- MELSEC iQ-R CC-Link IE TSN User's manual (Startup) [SH-082127ENG]
- MELSEC iQ-R CC-Link IE TSN User's manual (Application) [SH-082129ENG]
- GX Works3 Operating Manual [SH-081215ENG]
- From Moxa
- Moxa\_Managed\_Switch\_TSN-G5000\_Series\_UM\_v2.2 (\*)

(\*) Please contact Moxa to download the above document.

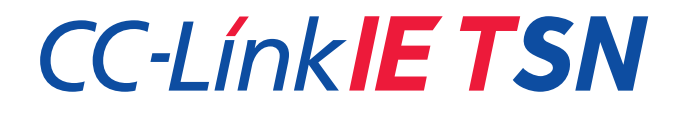

Prepared in August, 2022